## Home -> Track Volunteer Hours

From the "Home" page, locate and click on "Track Volunteer Hours".

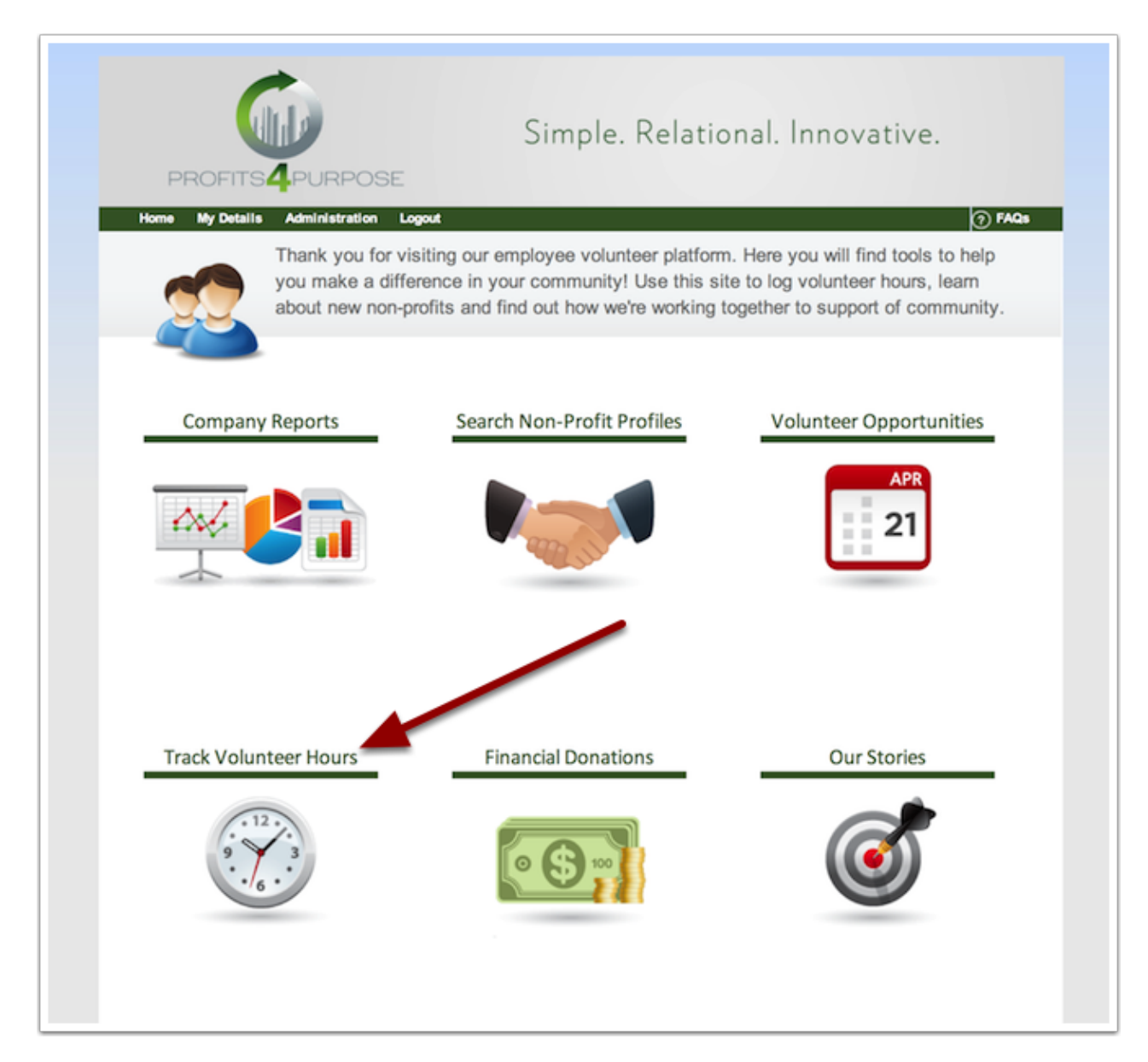

## **Tracking Volunteer Hours**

When tracking your one-time volunteer hours, make sure to fill out all of the required information:

- Non-Profit (must select from the drop-down menu that will show after you begin to type in the name)

- Date
- # of Hours
- Description of event
- Donator (who donated the hours)
- Frequency (either one-time or see how to "track recurring hours" for an recurring event)

Lastly, be sure to check the box that verifies that your information is correct. From there, press "Continue" to save your newly tracked hours.

| PROFITS                          | Simple. Relational. Innovative.                                                                                                    |
|----------------------------------|----------------------------------------------------------------------------------------------------|
| ome My Details                   | Administration Logout 🧿 FAQ                                                                                                    |
|                                  | Thank you for volunteering in our community. Please select the non-profit you<br>volunteered with from the drop down menu and input the information regarding your<br>service. |
|                                  |                                                                                                    |
|                                  |                                                                                                    |
| You are trac                     | king volunteer time with                                                                                                    |
|                                  |                                                                                                    |
| Non-Profit *                     | ٩                                                                                                    |
|                                  | Gan't find your non-profit? Click here to add a new one.                                                                                                    |
| Date*                            |                                                                                                    |
|                                  |                                                                                                    |
| # of Hours *                     |                                                                                                    |
| Description *                    |                                                                                                    |
|                                  |                                                                                                    |
|                                  |                                                                                                    |
|                                  | You have 200 characters remaining                                                                                                    |
| Donator *                        | P4P Demo 2 (luke@profits4purpose.com) Q                                                                                                    |
| Frequency*                       | © One Time<br>© Recurring                                                                                                    |
| If you organiz                   | ed a team to volunteer for this event, please enter all team members: ? $_{\otimes}$ No $_{\odot}$ Yes                                                                         |
| <ul> <li>I verify all</li> </ul> | of the above is correct and I understand my company may contact this organization to verify my hours. *                                                                        |
|                                  |                                                                                                    |
| Concernance of the second        | Continue and Add New Deast                                                                                                    |

## Thank you for your donation!

After you submit your hours, you will have the option to Donate again, go to the dashboard, and even view your donation history.

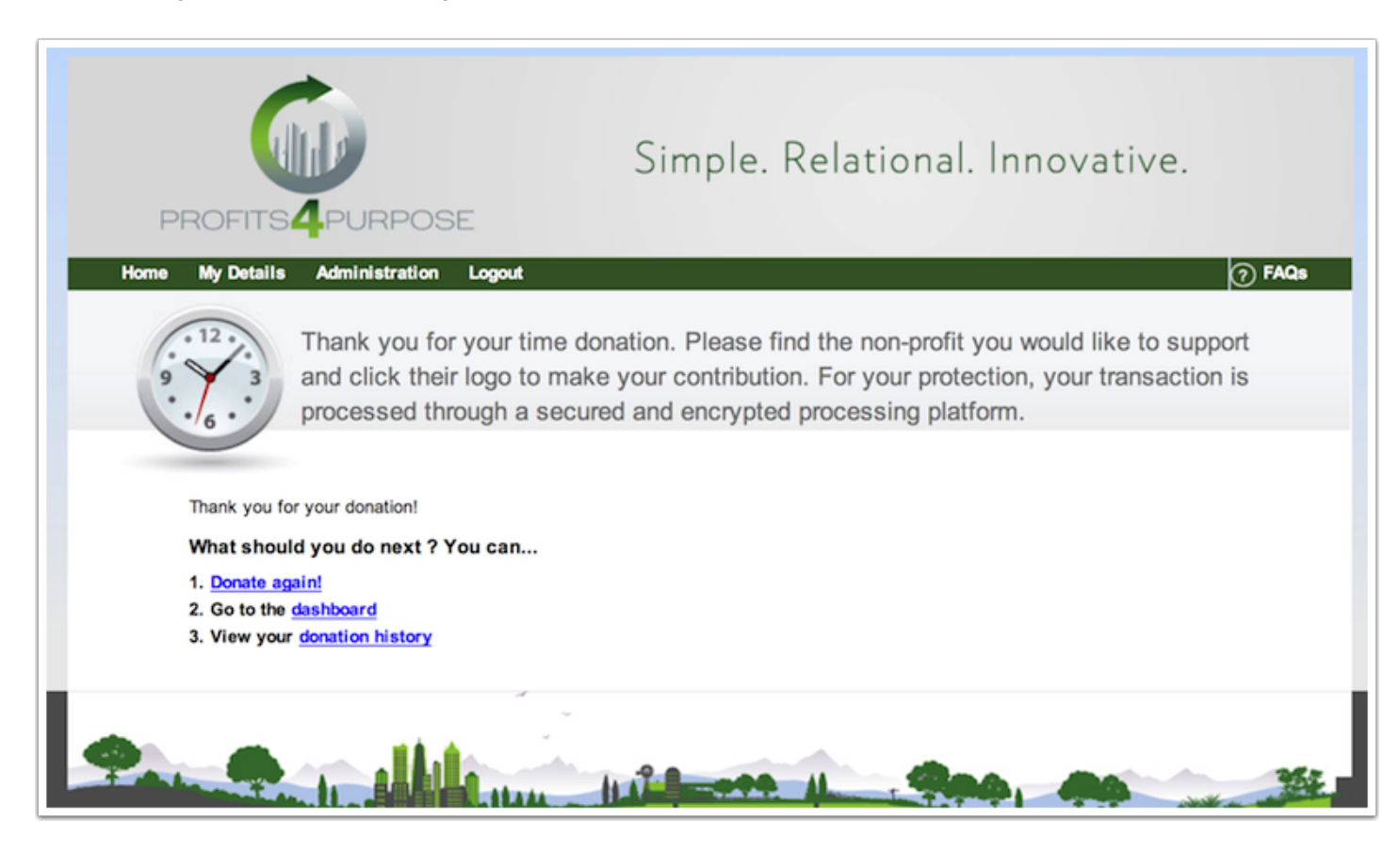